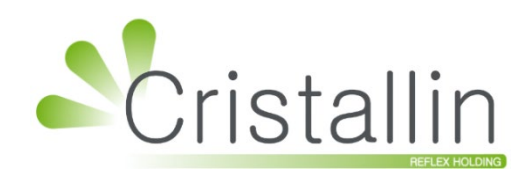

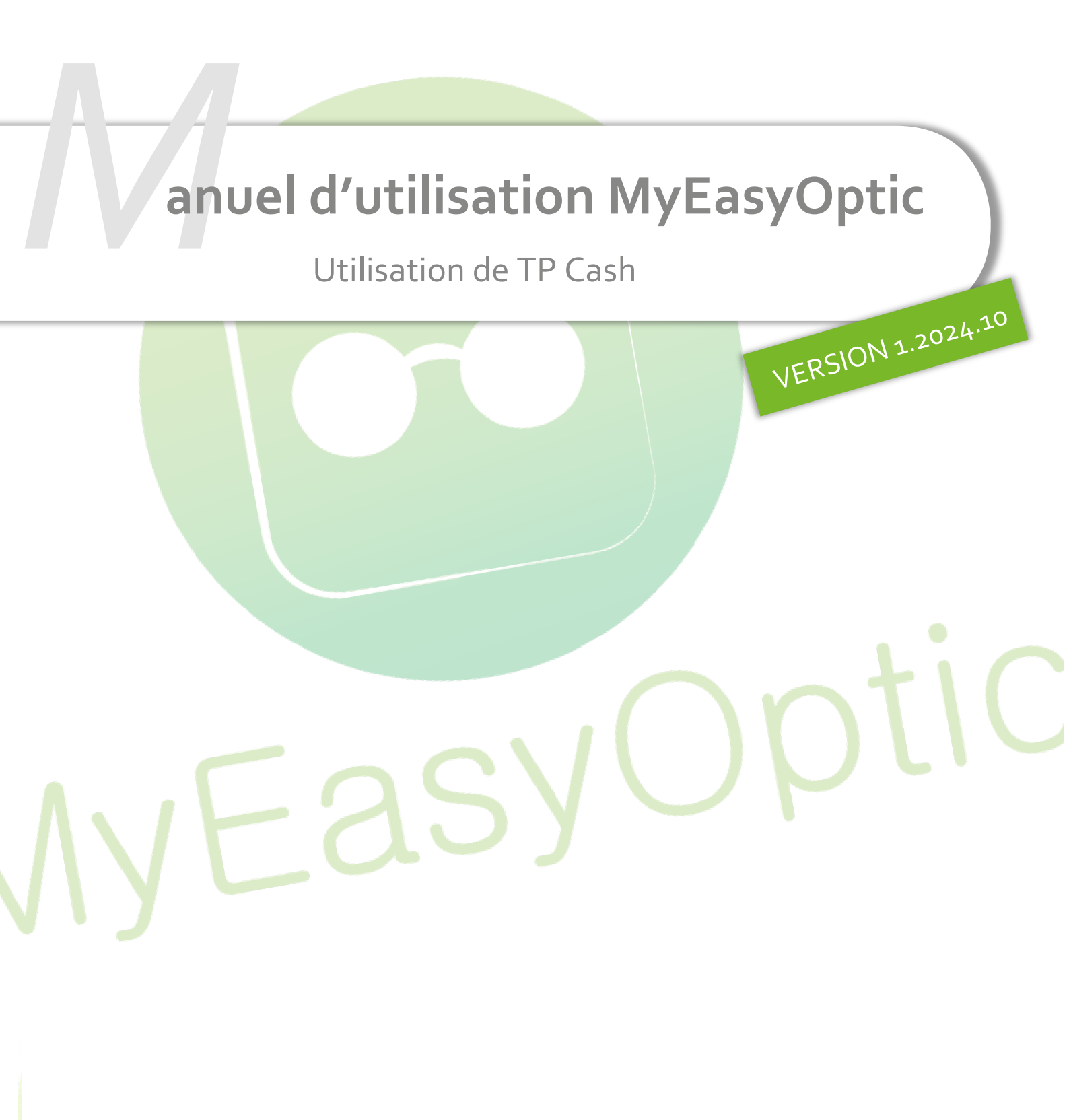

Groupe Reflex - www.myeasyoptic.com - janvier 25

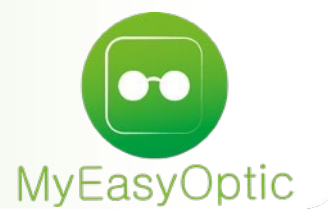

Manuel d'utilisation : Utilisation de TP Cash

SOMMAIRE

| I.   | Dossier client                                | 3 |
|------|-----------------------------------------------|---|
| II.  | Utilisation / Création des mutuelles          | 4 |
| III. | Recréer (recycler) un dossier en cas de rejet | 6 |

## I. Dossier client

Avant de facturer un dossier optique ou lentille, vérifiez que toutes les informations sont correctement renseignées pour TP cash :

- les boutons Tiers Payant RO et télétransmission RO doivent être actifs

| Tiers Payant & Télétransmission |              |                           |  |  |  |  |  |  |
|---------------------------------|--------------|---------------------------|--|--|--|--|--|--|
| Tiers Payant                    | <u>(R0</u> ) |                           |  |  |  |  |  |  |
| Télétransmission                | RO RC        | Générer FSE               |  |  |  |  |  |  |
|                                 |              |                           |  |  |  |  |  |  |
|                                 | + 🗕 😁        | <b>O O</b> 1/2 <b>O O</b> |  |  |  |  |  |  |
|                                 |              | Documents(0)              |  |  |  |  |  |  |

 un document 'Ordonnance' doit être présent dans les Documents de la visite.

#### S'il y a une PEC :

- les boutons Tiers Payant RC et télétransmission RC doivent être actifs.
- un document 'Accord PEC' doit être présent dans les Documents de la visite :

| Visite   |                      |                             |                  | 🕂 🖨 🐨 🛈 O 1/2 O     | 0  |
|----------|----------------------|-----------------------------|------------------|---------------------|----|
| Ve       | ente Opt Devis Opt ( | T) <sup>*</sup>             |                  | Documents (         | 2) |
| Info     |                      | Sélection des docu          | ıments - Visite  | ×                   |    |
| 1 72 :   | Type :               | ▼ 10 Nouveau nom de fichier | Documents client |                     |    |
|          | Documents 🛛 🗹 Unique | ment la visite courante     |                  | (d) (d) 1/1 (b) (b) |    |
| _        | Туре                 |                             | Nom              | Date                |    |
| Ven<br>S | Ordonnance           | Ordonnance.pdf              |                  | 16/01/2025 🖉 ⊝      |    |
| Acte     | Accord PEC           | PEC Mutuelle.pdf            |                  | 16/01/2025 🖉 ⊝      |    |
| Турс     | scanner              |                             |                  | fermer              | 0  |

Ouvrez alors le Tiers-<mark>Payant du dossier en cliquant sur</mark> (P).

 Dans l'onglet affiché (RC1), sélectionnez la mutuelle et saisissez les montants et la demande de remboursement (la case doit rester cochée dans la colonne 'Rb' à gauche). Pensez à vérifier que le reste à charge est identique à celui de l'accord de PEC :

|          | Détail remboursements                  |                            |               |               |             |       |              |          | ×        |                            |
|----------|----------------------------------------|----------------------------|---------------|---------------|-------------|-------|--------------|----------|----------|----------------------------|
| C2S      | C28                                    |                            |               | Tiors         | Davant R(   | )+PC  | 0.96         | MERVO    |          |                            |
| RO       |                                        |                            |               | ners          | r uyunc ike |       |              | EMERTO   |          |                            |
| RC1:     | RC1: ALMERYS RC2 PEC SESAM Vitale Area |                            |               |               |             |       |              |          |          |                            |
| AUTRE    |                                        |                            |               |               |             |       |              | 0,00 2   | 50,00 😑  | <ul> <li>1/1 ()</li> </ul> |
| Rb       | Acte                                   | T Détail                   | Lpp           | Net           | Base RO     | TP RO | TP RC        | TP RO+RC | À Charge | ALD ETM                    |
| ✓        | M03                                    | MADELE                     | 7211674 - 🗸 🗸 | <u>209,00</u> | 0,05        | 0,00  | <u>83,88</u> | 83,88    | 8 125,12 |                            |
| ~        | VU3                                    | V BBGR Aspheo 1.50 NGuard. | 7230855 - 🗸   | 174,00        | 0,05        | 0,00  | <u>69,82</u> | 69,82    | 2 104,18 |                            |
|          |                                        | S Deg Court Brun           | ~             | <u>33,00</u>  | 0,00        | 0,00  | <u>13,24</u> | 13,24    | 4 19,76  |                            |
|          |                                        | S UV Color                 | ~             | 0,00          | 0,00        | 0,00  | 0,00         | 0,00     | 0,00     |                            |
|          | VU3                                    | V BBGR Aspheo 1.50 NGuard. | 7230855 - 🗸   | 174,00        | 0,05        | 0,00  | 69,82        | 69,82    | 2 104,18 |                            |
| <b>~</b> |                                        | S Deg Court Brun           | ~             | 33,00         | 0,00        | 0,00  | 13,24        | 13,24    | 4 19,76  |                            |
|          |                                        | S UV Color                 | ~             | 0,00          | 0,00        | 0,00  | 0,00         | 0,00     | 0,00     |                            |
|          |                                        |                            |               | 623,00        | 0,15        | 0,00  | 250,00       | 0,00     | 373,00   |                            |

- Dans l'onglet PEC, indiquez le numéro et la date d'accord de PEC (mettez 1234 en cas de PEC sans numéro) :

|                                    |                                                  | Détail rembo                                      | ursements                                     |                                               | ×          |
|------------------------------------|--------------------------------------------------|---------------------------------------------------|-----------------------------------------------|-----------------------------------------------|------------|
| C2S C2S<br>RO MUT AME              |                                                  | Tiers                                             | Payant RO+RC                                  | 60 % <                                        |            |
| RC1 : ALMERYS                      | RC2                                              | Crédit PEC : 878                                  | PEC                                           | SESAM Vitale Area  Selection pour demande PEC | <b>⊕ ⊖</b> |
| Réf. Dossier<br>Nº contrat<br>État | Réf. Dossier<br>Nº contrat<br>État de la demande | N° de PEC<br>N° adhérent<br>Choix code à utiliser | 0125011500123<br>N° adhérent<br>Lpp générique | 15/01/2025                                    | primé      |

## II. <u>Utilisation / Création des mutuelles</u>

Il est important que les numéros préfectoraux des mutuelles télétransmis soient ceux attendus par Sicorfé.

Une mutuelle pouvant être présente sur plusieurs plateaux (Almerys, Viamedis...), faites attention à bien sélectionner celle de l'accord de PEC.

#### Allez dans Paramètres > Mutuelles & SS > Mutuelles :

| Magasin            | Mutuelles     | AG2R       |        | Plateau             |        |                    |       | M     |       | 1/1 🕑    | •      | © + |
|--------------------|---------------|------------|--------|---------------------|--------|--------------------|-------|-------|-------|----------|--------|-----|
| Client             |               | Nom        |        | Num.<br>Préfectoral |        | Plateau            | тс    | CSR   | PEC   | Grille O | Grille | ιπ  |
| Mutuelles & SS     | AG2R LA MO    | NDIALE     |        | 37930151            |        | CARTE BLANCH       |       |       | opt/I | non      | non    |     |
|                    | AG2R LA MO    | NDIALE     |        | 98532001            |        | BE ALMERYS         |       |       | opt/I | non      | non    |     |
| Lpp                | ARPEGE PREV   | VOYANCE AC | 52R LA | 0094860005          |        | ITELIS             |       |       | opt/I | non      | non    | N   |
| Télétransmission   | MAPA AG2R I   | LA MONDIAL | .E     | 98532001            |        | BE ALMERYS         |       |       | opt/I | non      | non    |     |
| Tions Deveet       | MAPA AG2R I   | LA MONDIAL | E      | 0098532002          |        | ITELIS             |       |       | opt/I | non      | non    | N   |
| Tiers Payant       | VIASANTE AG2R |            |        | 0075990010          |        | VIAMEDIS           |       |       | opt/I | non      | non    | N   |
| Organismes Payeurs | VIASANTE AG2R |            |        | 0075809426 IT       | ITELIS |                    |       | opt/I | non   | non      | N      |     |
| Grilles Tarifaires | VIASANTE AG   | G2R LA MON | DIALE  | 0075809431          |        | ITELIS             |       |       | opt/I | non      | non    | N   |
| Mutuelles          | )             |            | l      | Tout s              | éle    | éctionner/désélect | ionne | r     |       |          |        |     |
| Grands régimes     |               |            |        |                     |        |                    |       |       |       |          |        |     |
| Stock & Verre      |               |            |        |                     |        |                    |       |       |       | <b>(</b> | (      |     |

Avec l'option « Conventions », la liste des mutuelles est déjà importée avec les numéros préfectoraux.

Sans cette option, il faut créer les mutuelles manuellement. Il est possible de faire cela depuis un dossier, ou via le paramétrage des mutuelles.

Depuis un dossier, cliquez sur (20), puis sur (21) à côté du libellé de la mutuelle et enfin sur le bouton créer :

|                 |                      |           |                      | Détail r                     | rembo            | ursei                    | nent     | ts       |           |                  |                      |            | ×       |
|-----------------|----------------------|-----------|----------------------|------------------------------|------------------|--------------------------|----------|----------|-----------|------------------|----------------------|------------|---------|
| C28 C28 AM      |                      |           | _                    | Sélectio                     | Tiers            | Payant<br>a mu           | : RO+I   | RC<br>le | 60 %      | ALMER            | YS                   |            |         |
| Recherche Nor   | m Mutuelle           | Num. Pr   | éfectoral            | Plateau                      | то               |                          | CSR      | Toutes   |           | -                |                      | 1/39 () () | 00      |
| Depuis un chai  | Mom de recherche, li | ire le QR | Code (Data<br>Num, F | amatrix) pres<br>Préfectoral | ent sur la<br>Pl | carte Mu<br><b>ateau</b> | tuelle d | TC       | r les val | eurs : Nu<br>PEC | m. Prefecto<br>Grill | e O Grille | ιπ      |
| 110000000 Mut   | t. Test CNDA         |           | 1100000              | 0000                         |                  |                          |          |          |           | non              | non                  | non        | S       |
| 123456789 Mut.  | Test CNDA            |           | 123456               | 789                          |                  |                          |          |          |           | non              | non                  | non        | S       |
| 130000000 Mut   | t. Test CNDA         |           | 130000               | 0000                         |                  |                          |          |          |           | non              | non                  | non        | S       |
| 140000000 Mut   | t. Test CNDA         |           | 140000               | 0000                         |                  |                          |          |          |           | non              | non                  | non        | S       |
| 150000000 Mut   | t. Test CNDA         |           | 150000               | 0000                         |                  |                          |          |          |           | non              | non                  | non        | S       |
| 21400000 Mut. 7 | Test CNDA            |           | 002140               | 0000                         |                  |                          |          |          |           | non              | non                  | non        | S       |
| 21400001 Mut. 7 | Test CNDA            |           | 214000               | 01                           |                  |                          |          |          |           | non              | non                  | non        | S       |
| 2199999999 Mut  | t. Test CNDA         |           | 2199999              | 9999                         |                  |                          |          |          |           | non              | non                  | non        | S       |
| 230000000 Mut   | t. Test CNDA         |           | 230000               | 0000                         |                  |                          |          |          |           | non              | non                  | non        | S       |
| 75900019 Mut. 7 | Test CNDA            |           | 759000               | 19                           |                  |                          |          |          |           | non              | non                  | non        | U       |
| 75951293 Mut. 1 | Test CNDA            |           | 7595129              | 93                           |                  |                          |          |          |           | non              | non                  | non        | U       |
| 98532001 Mut. 1 | Test CNDA            |           | 985320               | 01                           |                  |                          |          |          |           | non              | non                  | non        | S       |
| ABELA CPMS      |                      |           | 0000403              | 1448                         | ITELIS           |                          |          |          |           | opt/len          | non                  | non        | N       |
| créer           | •                    |           |                      |                              |                  |                          |          |          |           |                  |                      |            | annuler |

Depuis le menu Paramètres > Mutuelles & SS > Mutuelles, cliquez sur le bouton 🕀 Nouveau :

| Paramétrage : Mutuelle ×                |  |  |  |  |  |  |  |  |
|-----------------------------------------|--|--|--|--|--|--|--|--|
|                                         |  |  |  |  |  |  |  |  |
| N° Préfectoral 0000012 ***              |  |  |  |  |  |  |  |  |
| Téléphone/Mail                          |  |  |  |  |  |  |  |  |
| Téléphone Tél.                          |  |  |  |  |  |  |  |  |
| Fax Fax                                 |  |  |  |  |  |  |  |  |
| Email Email                             |  |  |  |  |  |  |  |  |
| Norme B2                                |  |  |  |  |  |  |  |  |
|                                         |  |  |  |  |  |  |  |  |
| Organisme Payeur                        |  |  |  |  |  |  |  |  |
| Grille utilisée Inconnu                 |  |  |  |  |  |  |  |  |
| Indicateur 'Facturé RC' dans le dossier |  |  |  |  |  |  |  |  |
| ations utiles                           |  |  |  |  |  |  |  |  |
| (e) (e) (e) (e) (e) (e) (e) (e) (e) (e) |  |  |  |  |  |  |  |  |
| Libellé                                 |  |  |  |  |  |  |  |  |
|                                         |  |  |  |  |  |  |  |  |
| opier annuler                           |  |  |  |  |  |  |  |  |
|                                         |  |  |  |  |  |  |  |  |

Le numéro préfectoral se trouve en général sur la carte mutuelle (il peut aussi s'appeler « n° AMC » ou « n° de télétransmission »), sinon il peut être récupéré sur le site de Sicorfé (menu « divers/liste des mutuelles Cash »)

# III. <u>Recréer (recycler) un dossier en cas de rejet</u>

En cas de rejet d'un dossier (taux RO erroné, erreur de saisie du montant PEC...), vous devez faire un avoir sur celui-ci en cliquant sur 🚳:

| Visite - Facturée le 08/01/2025- (Nº530) par Vitale C - Télétrar | nsmis le 09/01/25 - Nº Lot : 077                 | + - • • 0 0 1/2 0 0           |  |  |  |  |  |
|------------------------------------------------------------------|--------------------------------------------------|-------------------------------|--|--|--|--|--|
| Vente Opt Devis Opt (T)                                          |                                                  | SCOR(1) Documents(1)          |  |  |  |  |  |
| Informations Vitale au 08/01/2025 - FSE signée avec C.Vital      | Création d'un avoir ×                            |                               |  |  |  |  |  |
| 1 42 19 62 965 165 96 60 %                                       |                                                  |                               |  |  |  |  |  |
| 01 349 9881 CPAM-Flux                                            | Souhaitez-vous générer un avoir sur la facture r | 1º530 en date du 08/01/2025 ? |  |  |  |  |  |
|                                                                  | ATTENTION : la FSE a été télétransmise (Etat FS  | SE: ARL_POSITIF).             |  |  |  |  |  |
| Vente nº1458                                                     |                                                  |                               |  |  |  |  |  |
| 08/01/2025 📋 530 🖉 🖉 Enfant 🔽                                    | oui                                              | non                           |  |  |  |  |  |
| Acte 08/01/2025 📋 😨                                              |                                                  |                               |  |  |  |  |  |

Puis dupliquez le dossier en cliquant sur ⊡ « Liste des visites », corrigez l'erreur sur le nouveau dossier et refaites une télétransmission :

| Visite - Facturée le 08/01/2025- (Nº530) par Vitale C - Télétransmis le (                                                                                                    | 09/01/25 - Nº Lot : 077                                                                        | ) 🗢 😳 🛈 O 1/2 O O                                        |
|----------------------------------------------------------------------------------------------------|------------------------------------------------------------------------------------------------|----------------------------------------------------------|
| Historique                                                                                                    | e des visites                                                                                  | ×                                                        |
| Arthur ESSAI client depuis le 16/10/2024<br>C.Phys. 0102 Téléphone domicile :<br>Téléphone mobile :<br>N°Sécu : 142196296516596                                                                                                    | <b>Total reste dû client :</b><br>Total attente RO :<br>Total attente RC :<br>Solde avoir(s) : | <b>0,00</b><br>0,03<br>208,97<br>0,00                    |
| Mes ventes           Visite         Audio, Avoir Manuel, Lentill ▼         №facture           Date         T         Montant           08/01/2025         0         298,00         OD : +1,00 (+2,00) 45° / OG :           16/10/2024         0         209,00         209,00           2 dossier(s)         507,00 | Mes devis<br>Infos TP  Corrections<br>+1,00 (+2,00) 45°                                        | (a) (a) 1/1 (b) (b)<br>Dû client<br>0,00<br>0,00<br>0,00 |
| Équipement vendu par CVitale - N°530 facturé le 08/01/2025                                                                                                    |                                                                                                | <ul> <li>1/1 ()</li> </ul>                               |
| Le 08/01/2025 n° 530 Annulé par AVOIR ordonnance du 06/01/2025 par<br>Monture 2 - APATE - DMZ - DEMETZ - 5151 - 50/18 - MHM<br>Verre OD +1,00 (+2,00) 45° - BBG - BBGR Aspheo 1.50 To<br>Verre OG +1,00 (+2,00) 45° - BBG - BBGR Aspheo 1.50 To<br>Informations à conjur                                            | r TEST CNDA (Nouvelle Ordonnance)<br>MT<br>onic<br>onic                                        | 30,00<br>134,00<br>134,00                                |
| ✓ Ordonnance       ✓ Ecarts       ✓ Corrections       ✓ Monture         ○ Ordo.PDF       ○ Observation       Date d'acte souhaitée :       08/01/2025                                                                                                    | e 🗹 Verres 🗹 Divers 🗹 Priz<br>5 📋 🗹 Date d'acte                                                | x 🗌 Tous les équipements liés                            |
| copier consulter                                                                                                    | imprimer                                                                                       | annuler                                                  |